# Центр Милтон по изучению юдаики

# Отделение преподавания на основе технологий

# Установления программы:

Каждый участник получит линк для установления программы. Установка программы совершается .автоматически

http://downloads.uc.att.com/participant/public/V80935/en/MSI/stud ent/student auto register/Full/ATT Connect Participant.msi

### После установки программы в нижнем правом углу .появляется «шарик»-символ

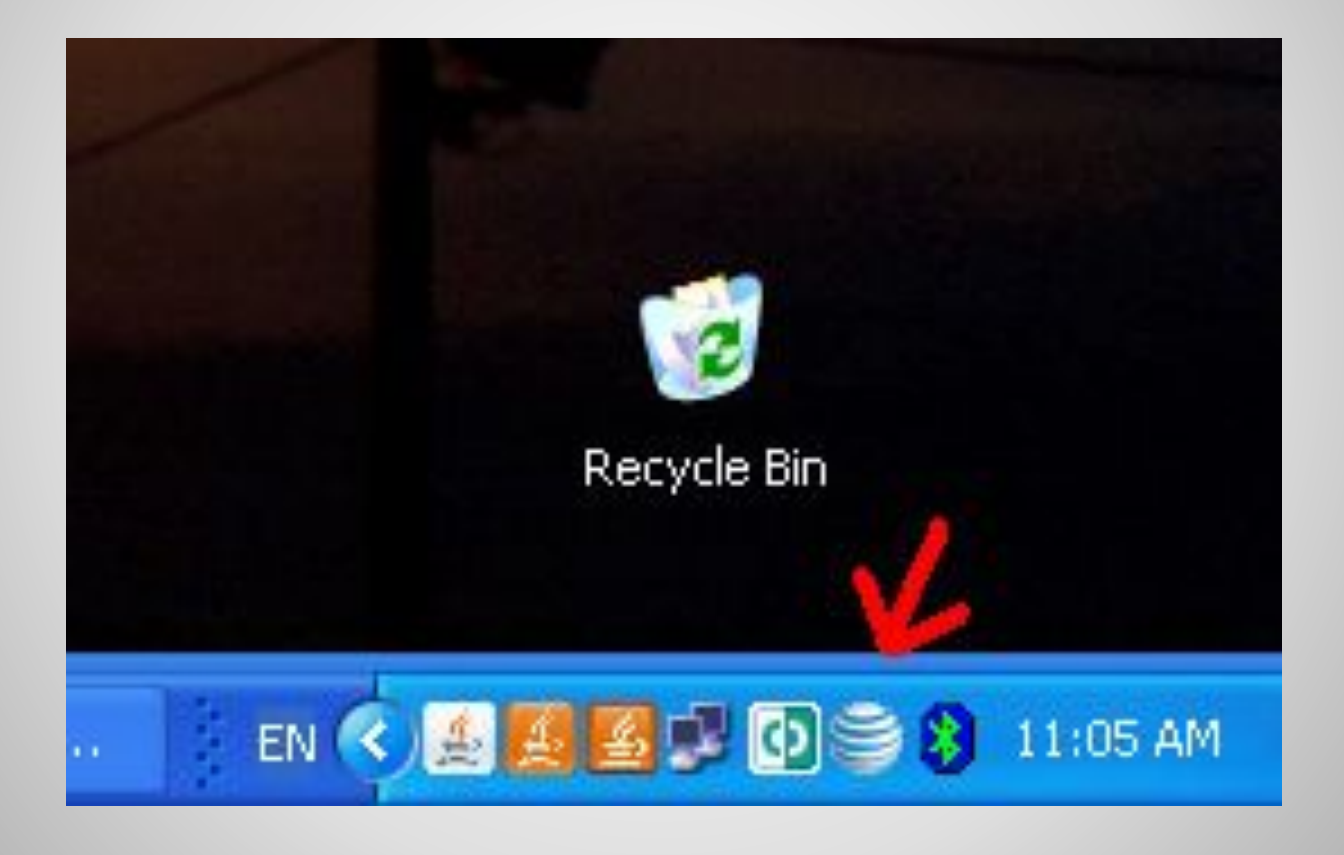

# :Откройте линк приглашения

http://veidan.interwise.com/veidan/meet/?ExEventID=80547

47

## Начинаем

| oin Event or Meeting Room   o join the Event or Meeting Room, please fill in the following details:   Image: Prist Name International International Internatione Internatinte International International Internatinter | veida                          | ñ                                      |                                         |                 |         |  |
|----------------------------------------------------------------------------------------------------|--------------------------------|----------------------------------------|-----------------------------------------|-----------------|---------|--|
| First Name John   Last Name Smith   Email: blahblah@blah.com   Remember my name and email address                                                                                                    | <b>oin Event</b><br>o join the | <b>or Meeting Ro</b><br>Event or Meeti | <b>iom</b><br>ng Room, please fill in t | he following de | etails: |  |
| Last Name Smith<br>Email: blahblah@blah.com                                                                                                    |                                | First Name                             | John                                    |                 |         |  |
| Email: blahblah@blah.com                                                                                                    | -6                             | Last Name                              | Smith                                   |                 |         |  |
| Remember my name and email address                                                                                                    |                                | Email:                                 | blahblah@blah.com                       |                 |         |  |
|                                                                                                    |                                | Rememb                                 | er my name and email ad                 | Idress          |         |  |

### Необходимо нажать на «Join now»

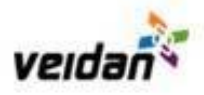

#### Select AT&T Connect Software

Select the type of AT&T Connect client software you want to use to connect to this Event:

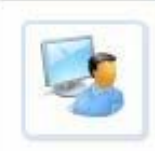

Participant Application (Recommended)

A Windows-based application that includes all available AT&T Connect features. To use this, you must be running the Windows operating system and be able to download applications to your computer.

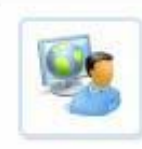

#### Web Participant Application

A browser-based application with some feature limitations. Use this if you are running on a Macintosh or Linux platform, or if you are not able to install software on your Windows computer.

AT&T Connect

:Выбираете первый вариант, под заголовком Participant Application (Recommended)

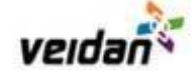

#### Setup the Participant Application and Enter the Event

**Instructions:** You should first setup the Participart application (Step 1) and then connect to the Event (Step 2). If you already have the Participant application installed on your computer you can skip Step 1 and proceed to Step 2.

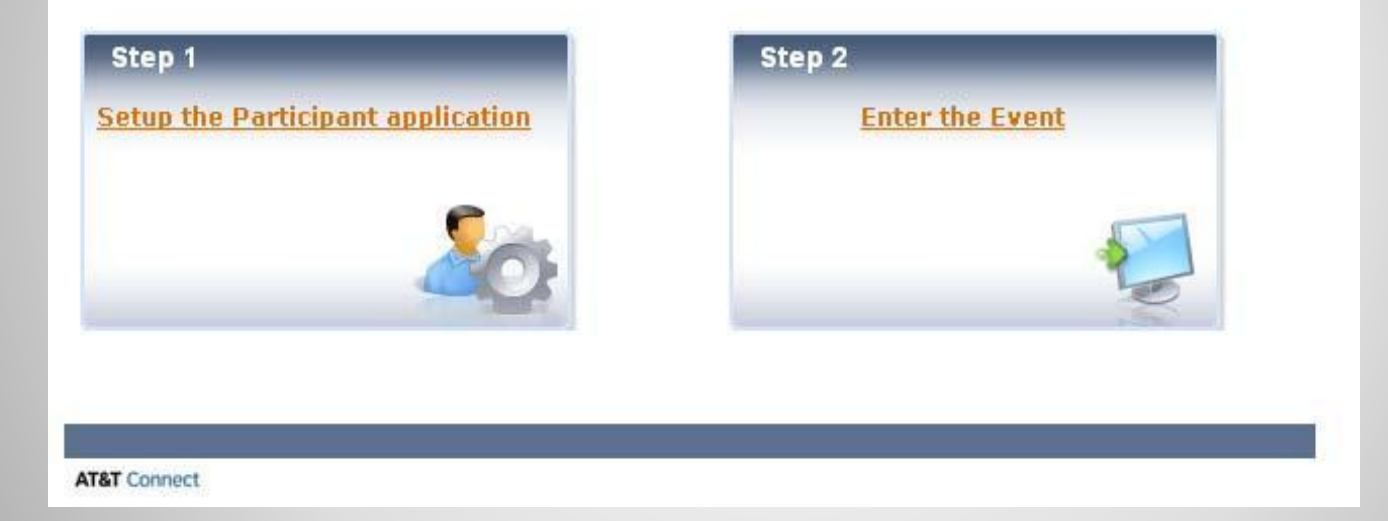

### :Выбираете второй вариант

### **Step 2: enter the event**

| nterin                                                                                                    | g the Event                                                     |     |
|----------------------------------------------------------------------------------------------------|-----------------------------------------------------------------|-----|
| heckir                                                                                                    | ng your computer`s settings this may take a few moments.        |     |
|                                                                                                    |                                                                 |     |
| _                                                                                                    |                                                                 | - 1 |
|                                                                                                    |                                                                 |     |
| a second second s | If a security message is displayed, click OK/Yes to continue.   | _   |
| $(\mathbf{i})$                                                                                                    | If you haven't connected to the Event within a few moments, you |     |

.блокировкой, следует подтвердить загрузку

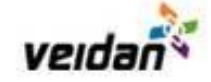

#### Entering the Event

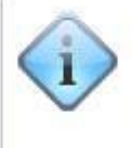

You may close this window after the AT&T Connect Participant application has opened.

Please note that this Event may be recorded for later playback.

AT&T Connect

Программа откроет новое окно, это окно следует .закрыть

# Виртуальный класс

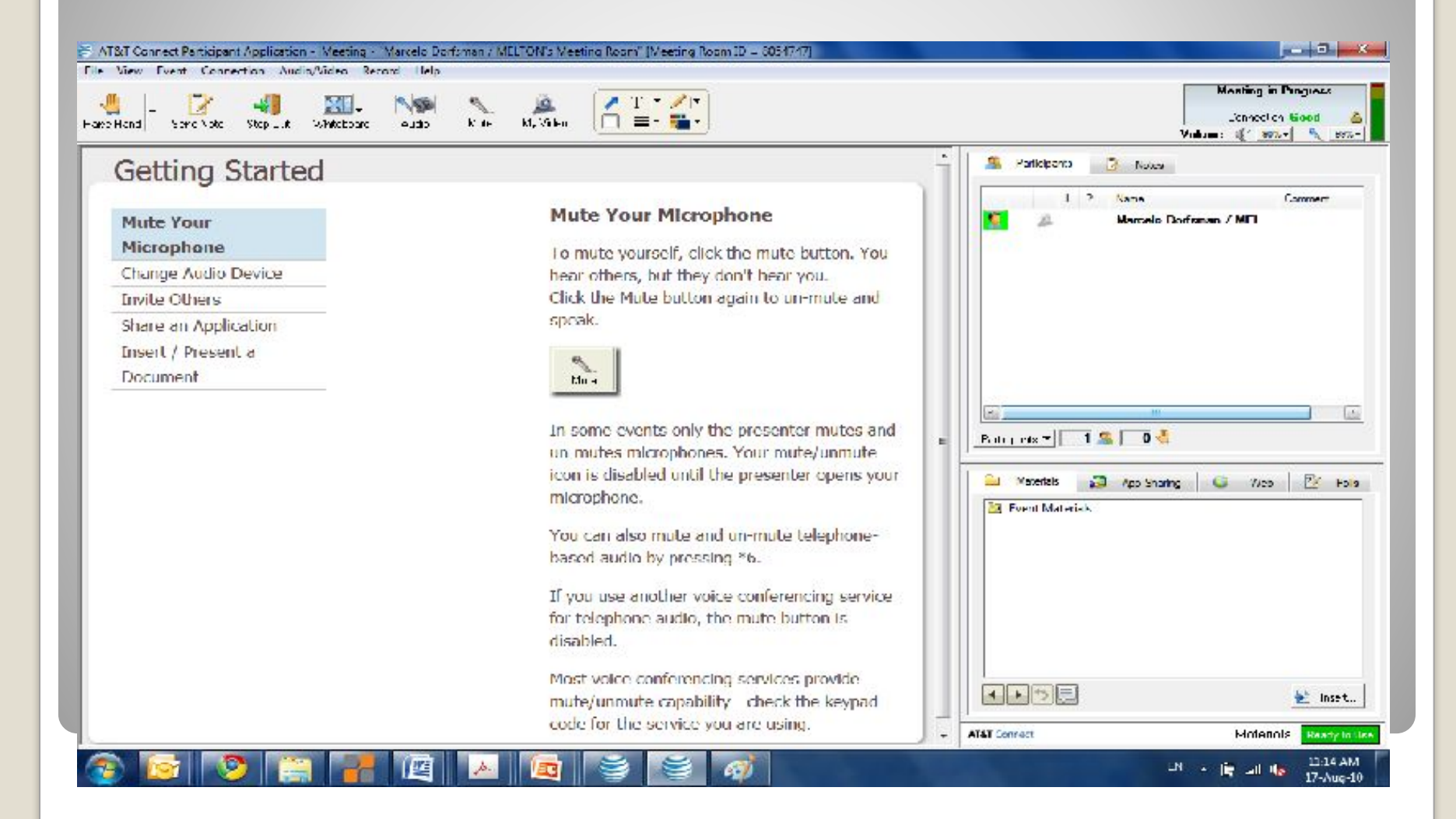

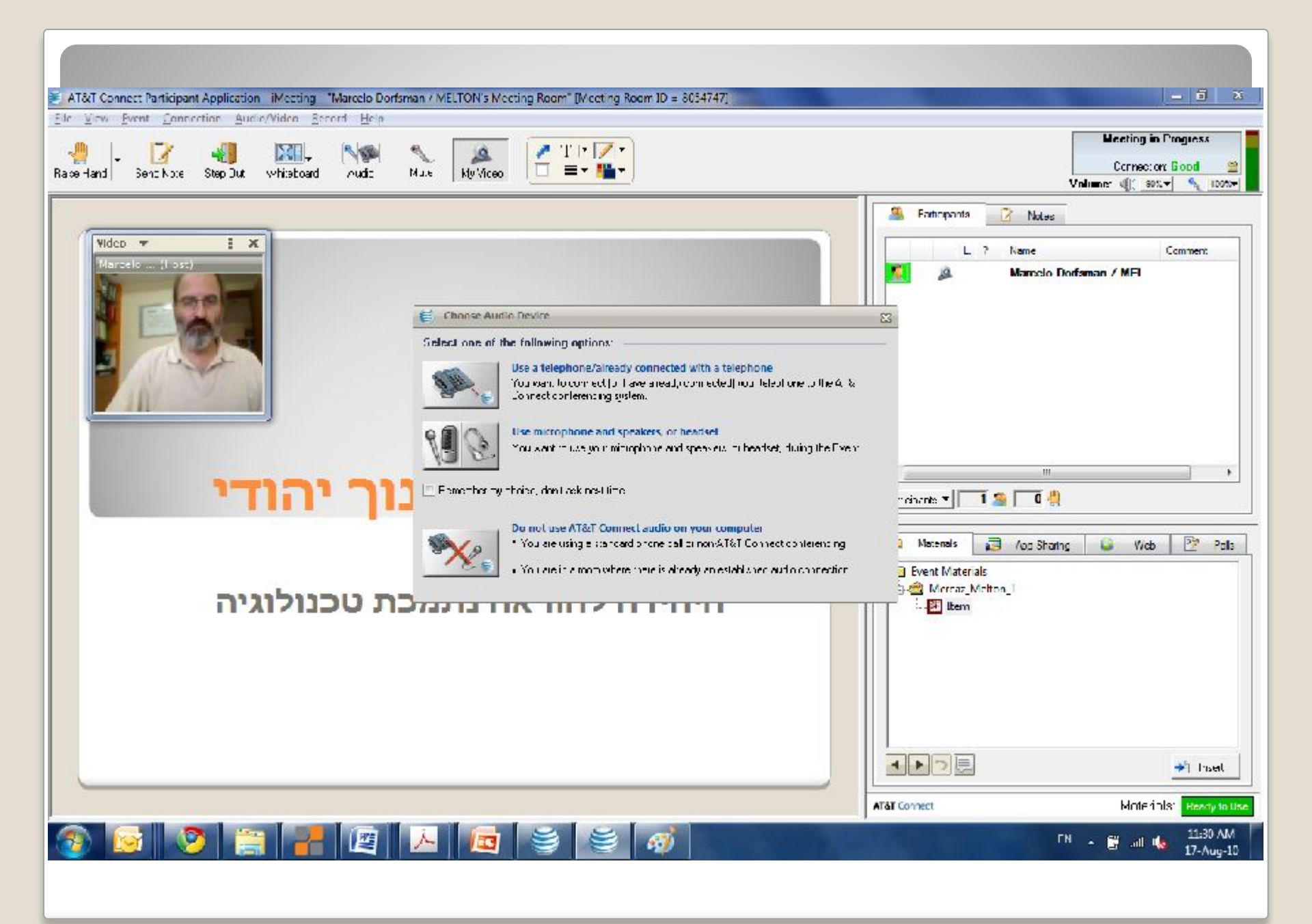

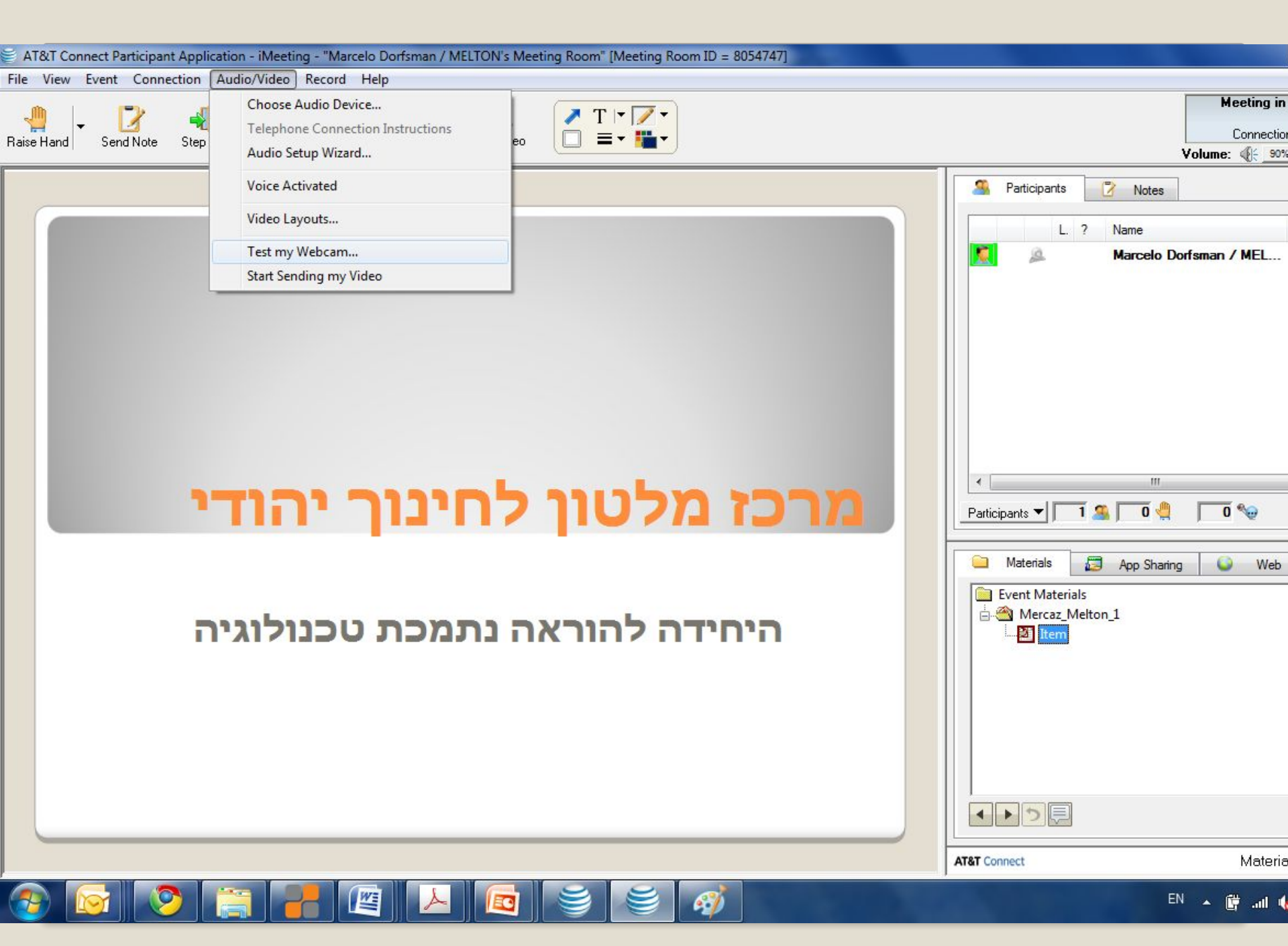

| AT&T Connect Participant Application - iMeeting - "Marcelo Dorfsman /<br>File View Event Connection Audio/Video Record Help | MELTON's Meeting Room" [Meeting Room ID = 8054747]                                                                                                    |                                                                                                    |
|----------------------------------------------------------------------------------------------------|----------------------------------------------------------------------------------------------------|----------------------------------------------------------------------------------------------------|
| File View Event Connection Audio/Video Record Help<br>Raise Hand Send Note Step Dut Whiteboard Audio Mute                   | Image: Contract of the server of the server of the serv | Meeting in Progress   Connection: Good @   Volume: @: 90%  100%    Participants Notes Comment   Marcelo Dorfsman / MEL Marcelo Dorfsman / MEL   Participants 1 @ 0 @ 0 @   Marcelo Dorfsman / MEL Marcelo Dorfsman / MEL Polls   Materials App Sharing Web Polls |
| זכת טכנולוגיה                                                                                                    | OK Cancel                                                                                                    | Mercaz_Melton_1                                                                                                    |
|                                                                                                    |                                                                                                    |                                                                                                    |
|                                                                                                    | AT&T Connect Materials: Ready to Use                                                                                                    |                                                                                                    |
|                                                                                                    |                                                                                                    | EN 🔺 🛱 .ııll 嶠 11:53 AM<br>17-Aug-10                                                                                                    |

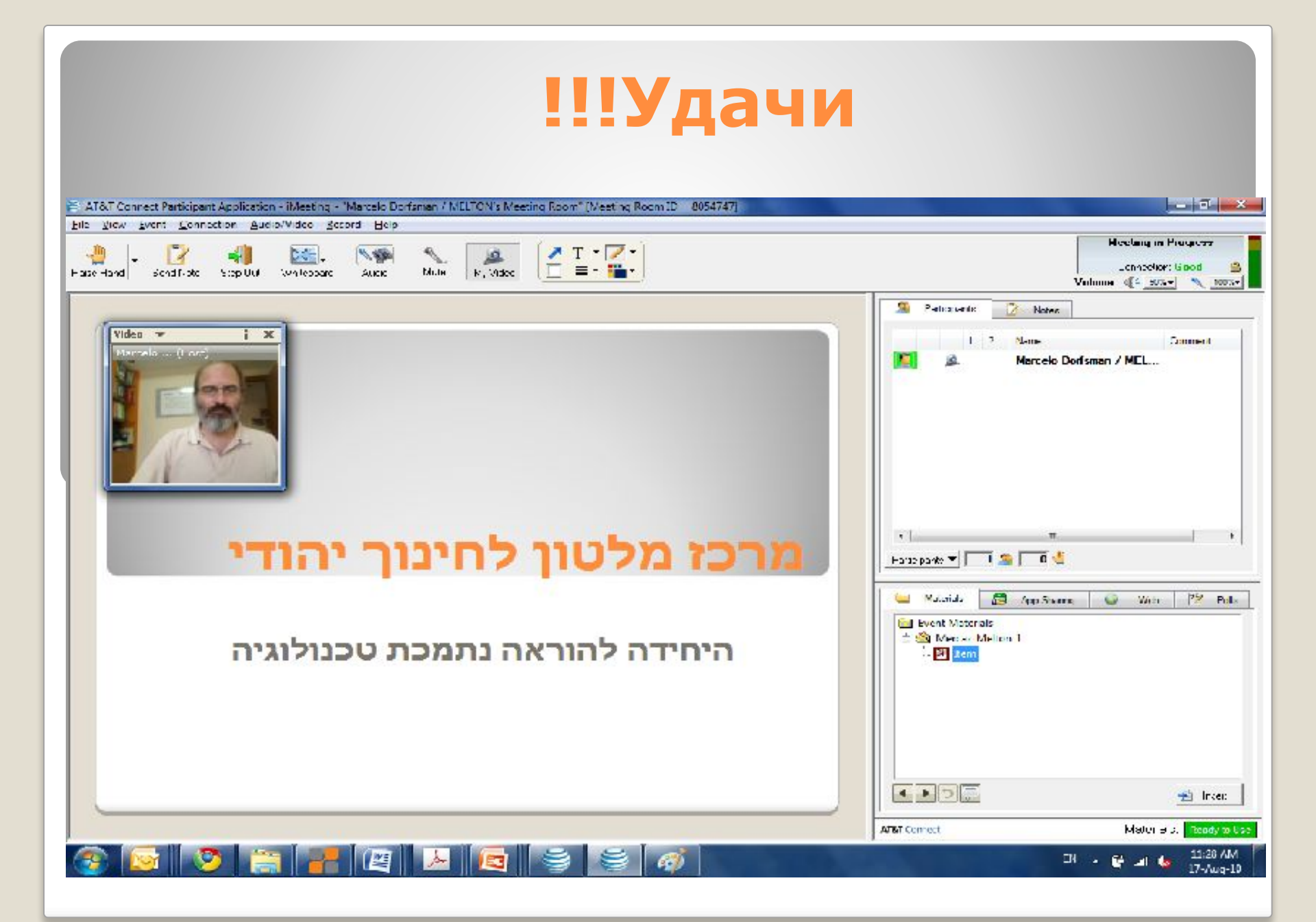